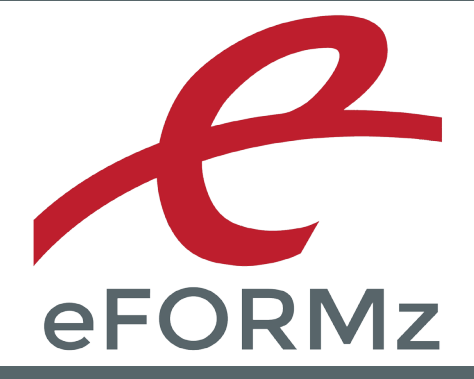

# **iSeries INSTALL** MINI-MANUAL

support.minisoft.com support@minisoft.com 1-800-682-0200

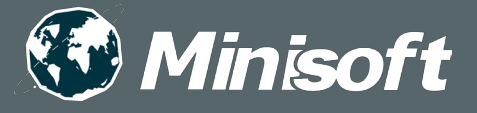

# iSeries/AS400 Host Install

#### Recommendations/Requirements

We recommend the following for AS400's processing the eFORMz merge:

OS - Version 5 / release level 2 (or greater)

Java - Release 1.6 (or greater)

Recommend creating a holding PrintQ for spoolfiles awaiting eFORMz processes.

*Note*: For updates to your AS400 Java release please contact your software vendor.

#### Installation and Upgrade Instructions

The following instructions assume you have already installed the eFORMz Composer on your PC.

- 1. From the eFORMz Composer Menu bar select *Host Tools > AS400 > Install eFORMz*.
- 2. The AS400 Login dialog box will appear. Enter your *host IP address, user name*, and *password*.

| AS/400 Login                 |
|------------------------------|
| AS/400 Address 172.29.144.39 |
| User Name u0009887 💌         |
| Password ••••••              |
| Connect Close                |

3. Once complete click Connect.

4. The AS400 Install dialog box will display. By default eFORMz will transfer the needed jar files from the specified directory in the *Install From* field:

Default: C:\Minisoft\eFORMz\_6\

The 'Install to' directory can be specified by clicking the browse button for available Queues on your AS400 system. By default eFORMz installs into the following directory off root:

/minisoft

| AS/400 Install |                                             |  |
|----------------|---------------------------------------------|--|
| Install from:  | \minisoft\eFORMZ_6                          |  |
| Install to:    | /minisoft                                   |  |
|                | ✓ Clear remote "jars" subfolder before copy |  |
|                | Include local "fonts" subfolder in copy     |  |
|                | <u>O</u> K <u>C</u> ancel                   |  |

Options include:

*Clear remote "jars" subfolder before copy* Default checked. Clears the /minisoft/jars/ folder of any default eFORMz .jar files.

Include local "fonts" subfolder in copy

Copies the font files located in the following default directory \Minisoft\ eFORMz\_6\fonts to the host directory on the AS400.

Once complete click OK.

5. The installation progress bar will display:

| 🕒 Hos | st installer                                               |
|-------|------------------------------------------------------------|
|       | Checking for (copy)C:\minisoft\eFORMZ_6\jars\EdbLoader.jar |
|       | 40%                                                        |
|       |                                                            |
|       | Show Log Done Cancel                                       |

6. Installation is now complete.

#### Optional Custom eFORMz Job Queue

The AS400 is normally delivered with a maximum batch job limit of one, meaning that only one job can execute at a time. Since the eFORMz Print Monitor runs as a job (efzPM), if executed and left running no other jobs will run. Instead they will remain in a 'jobq' state until the eFORMz PM is terminated.

One option is to increase the maximum job setting value for QBATCH to a value greater than one. If, however, your jobs require single-thread processing then this may not be the solution for you.

Another method, *which we recommend*, is to create a separate job queue to run the eFORMz Print Monitor. To do so:

1. Create an eFORMz Library. At the command line enter the following:

CRTLIB

(To modify: WRKLIB EFZLIB)

Specify the following options:

Name EFZLIB Type \*PROD Text eFORMz Library

2. Create an eFORMz Job Queue. At the command line enter the following:

CRTJOBQ

(To modify: WRKJOBQ)

Specify the following options:

| Job Name | EFZJOBQ          |
|----------|------------------|
| Library  | EFZLIB           |
| Text     | eFORMz Job Queue |

3. Create an eFORMz Job Description. At the command line enter the following:

CRTJOBD (To modify: WRKJOBD)

Specify the following options:

| Job desc. | EFZJOBD |
|-----------|---------|
| Library   | EFZLIB  |
| Job queue | EFZJOBQ |
| Library   | EFZLIB  |

4. To determine the next available sequence number enter the following at the command line:

DSPSBSD QBASE

Select option #6 (Job Queue Entries) and check for an unused sequence number.

5. Attach a job queue to an active subsystem. At the command line enter the following:

ADDJOBQE

(To modify: CHGJOBQE)

Specify the following options:

Subsystem QBASE Library \*LIBL Jobqueue EFZJOBQ Library EFZLIB

Max active jobs1 (or number of batch jobs permitted to execute) (enter value from the previous step)

6. Create a new eFORMz User. At the command line enter the following:

WRKUSRPRF EFORMZ

Specify the following options:

Option 1 User EFORMZ Description eFORMz User Password { password } Type of User \*SYSOPR {System Operator}

*Note*: We recommend the minimal security level to be \*System Operator.

7. Modify eFORMz Login Profile.

Login as new user (EFORMZ) and make the following changes:

| Option          | 1       |
|-----------------|---------|
| Option          | 9       |
| Option          | F10     |
| Job description | EFZJOBD |
| Library         | EFZLIB  |

( user task ) ( change your user profile ) ( additional parameters )

#### **Optional Optimizing**

Java applications are interpreted much like "Basic" applications. Interpreted programming languages are typically slower to execute than 'compiled' applications. The AS400 has an application that converts Java interpreted applications to native (compiled) code. The command used to convert the Java application is CRTJVAPGM. This command should be run on all java applications to increase performance. As far as eFORMz, this means you will need to run this command on the three supplied eFORMz ".jar" files.

Depending on the size of your AS400, this operation may take a few minutes or a few hours. This step is optional but highly recommended as performance will be increased by a factor of 12.

To convert the AS400 eFORMz jar files that were installed on your host, enter the following at the command line:

| M55250 - [Derault - 1]                                                                                                    |                                                        |                                                                                                    | -비스       |
|----------------------------------------------------------------------------------------------------|--------------------------------------------------------|----------------------------------------------------------------------------------------------------|-----------|
| <u>Eile Edit V</u> iew Setup Transfer Connect <u>H</u> elp                                                                                                  |                                                        |                                                                                                    |           |
|                                                                                                    |                                                        |                                                                                                    |           |
| Create Java Program (CRTJVAPGM)                                                                                                    |                                                        |                                                                                                    |           |
| Type choices, press Enter.                                                                                                    |                                                        |                                                                                                    |           |
| Class file or JAR file                                                                                                    | / <mark>minisoft/ja</mark> r                           | s/*.jar                                                                                                    |           |
| Classpath                                                                                                    | <u>*NONE</u>                                           |                                                                                                    |           |
| Java developer kit version<br>Optimization<br>User profile<br>Use adopted authority<br>Replace program<br>Enable performance collection .<br>Profiling data | *NONE<br>30<br>*USER<br>*NO<br>*YES<br>*NONE<br>*NOCOL | Character value, *NONE<br>10, *INTERPRET, 20, 30,<br>*USER, *OHNER<br>*NO, *VES<br>*VES, *NO<br>*NONE, *ENTRYEXIT, *FULL<br>*NOCOL, *COL | 40        |
| F3=Exit F4=Prompt F5=Refresh<br>F13=Ном to use this display<br>Parameter CLSF required.                                                                     | F10=Additiona<br>F24=More keys                         | B<br>l parameters F12=Cancel                                                                                                    | ottom     |
| TB                                                                                                    |                                                        |                                                                                                    | 05/037    |
|                                                                                                    |                                                        |                                                                                                    | 007 000 ( |

CRTJVAPGM

Set the following:

| Class file or JAR file: | /minisoft/jars/*.jar |
|-------------------------|----------------------|
| Optimization:           | 30                   |

NOTE: You may want to run CRTJVAPGM as a batch job considering it may take a considerable amount of time and CPU resources.

#### **Upgrade** Instructions

Before proceeding with an upgrade, we recommend creating a backup directory of your /minisoft account. The backup directory can easily be created using the following method from the QSHELL command:

- 1. Enter 'qsh' ( QSHELL ) from the command line.
- 2. To copy the directory, enter:

===> cp -R /minisoft /minisoft705

3. Results in two directories:

/minisoft
/miinisoftxxx { backup }

Should you need to revert back to the original version, delete the existing and move the old directory back:

```
==> rm -r /minisoft
==> mv /minisoftxxx /minisoft
```